# UTILIZZO DELL'APPLICAZIONE ZOOM PER LE VIDEO-CONFERENZE

| INSTALLAZIONE E PARTECIPAZIONE AD UN MEETING       | 2  |
|----------------------------------------------------|----|
| SMARTPHONE                                         |    |
| 1. Installazione                                   | 2  |
| 2. Partecipare al meeting                          | 4  |
| COMPUTER                                           |    |
| 1. Installazione                                   | 9  |
| 2. Partecipare al meeting                          | 11 |
| ORGANIZZAZIONE DI UN MEETING E INVITO PARTECIPANTI | 15 |
| SMARTPHONE                                         | 15 |
| COMPUTER                                           |    |

# **INSTALLAZIONE E PARTECIPAZIONE AD UN MEETING**

# **SMARTPHONE**

## 1. Installazione

Da Google Play scaricare il programma zoom.

| ΙΤΙΜ |        | 4                  | 6II 87% 🕖 09:41 |
|------|--------|--------------------|-----------------|
|      | = (    | Cerca app e giochi | Ŷ               |
|      | Per te | e Classifiche      | Eventi Pi       |

Dopo aver aperto Google Play, inserire la parola "Zoom" nello spazio per le ricerche. Fare tap su "ZOOM Cloud Meetings".

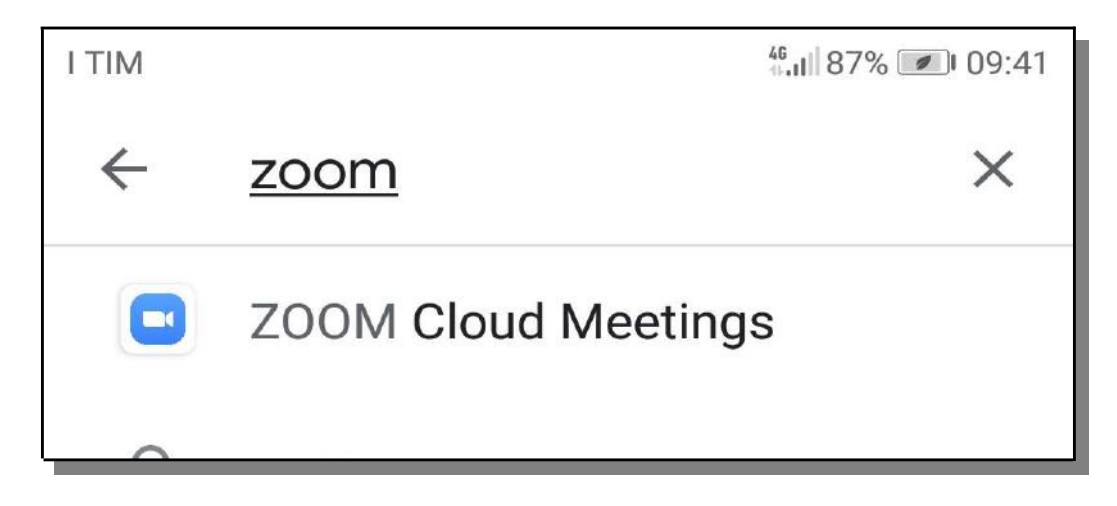

## Fare tap su "Installa".

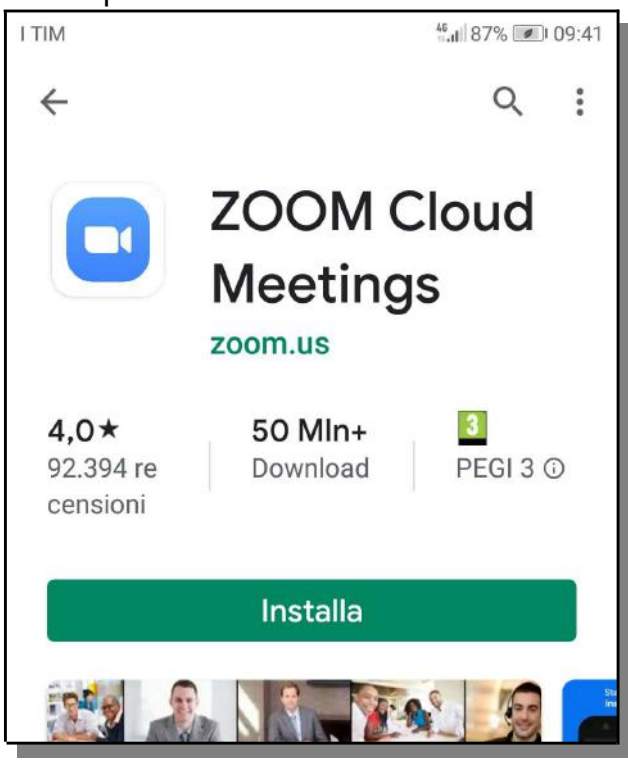

Il programma si sta installando nello smartphone

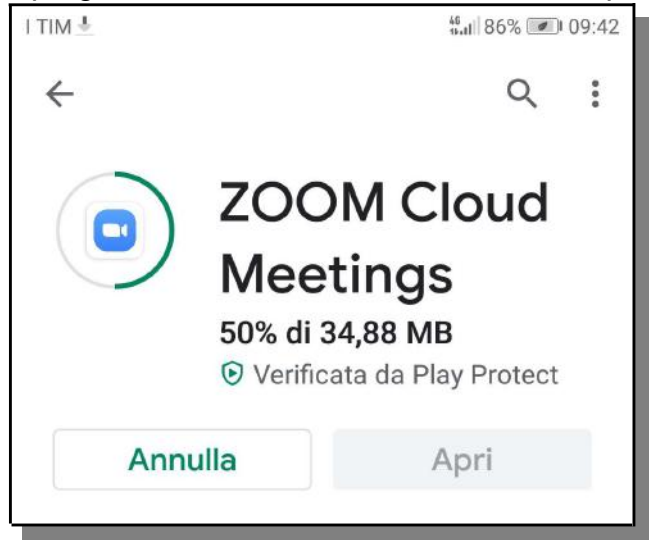

Al termine dell'installazione compare una nuova icona "Zoom".

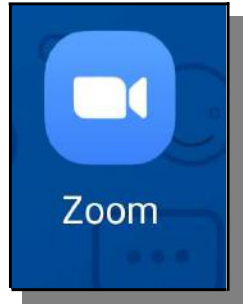

## 2. Partecipare al meeting

Si può ricevere un invito a partecipare ad un meeting attraverso una e-mail, un SMS, o un messaggio WhatsApp.

Esempio di link ad un meeting ricevuto su WhatsApp. Fare tap sul link.

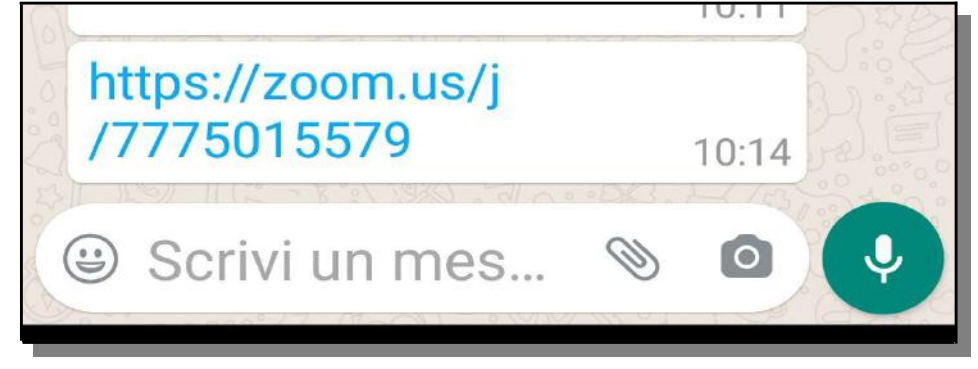

## Fare tap su "Zoom".

| Completa l'az | zione con         |
|---------------|-------------------|
| Zoom          | Chrome            |
| SEMPRE        | SOLO UNA<br>VOLTA |

Inserire il nome, poi fare tap su ok.

| O Preparir          | na meetina |
|---------------------|------------|
| Please enter yo     | ur name    |
| Gian <u>ufficio</u> |            |
|                     |            |
| Cancel              | ΟΚ         |

Solo la prima volta che ci si collega ad un meeting, è necessario concedere il permesso al programma di utilizzare la videocamera e il microfono dello smartphone. Fare tap su "Got it".

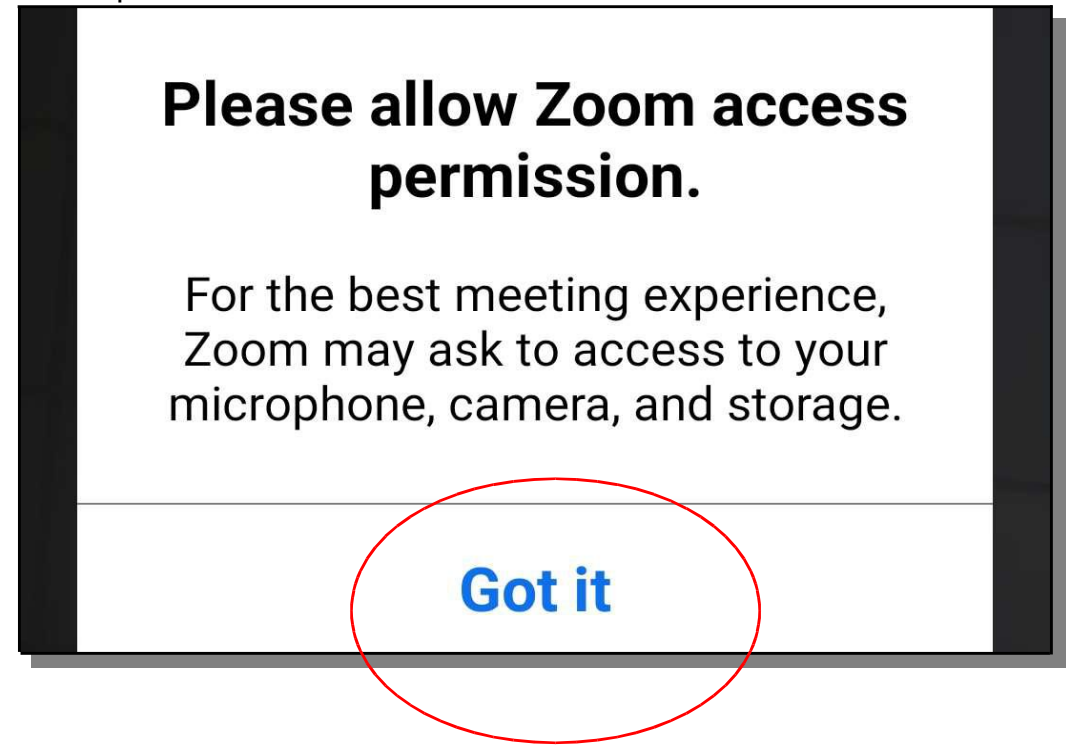

Fare tap su "Consenti".

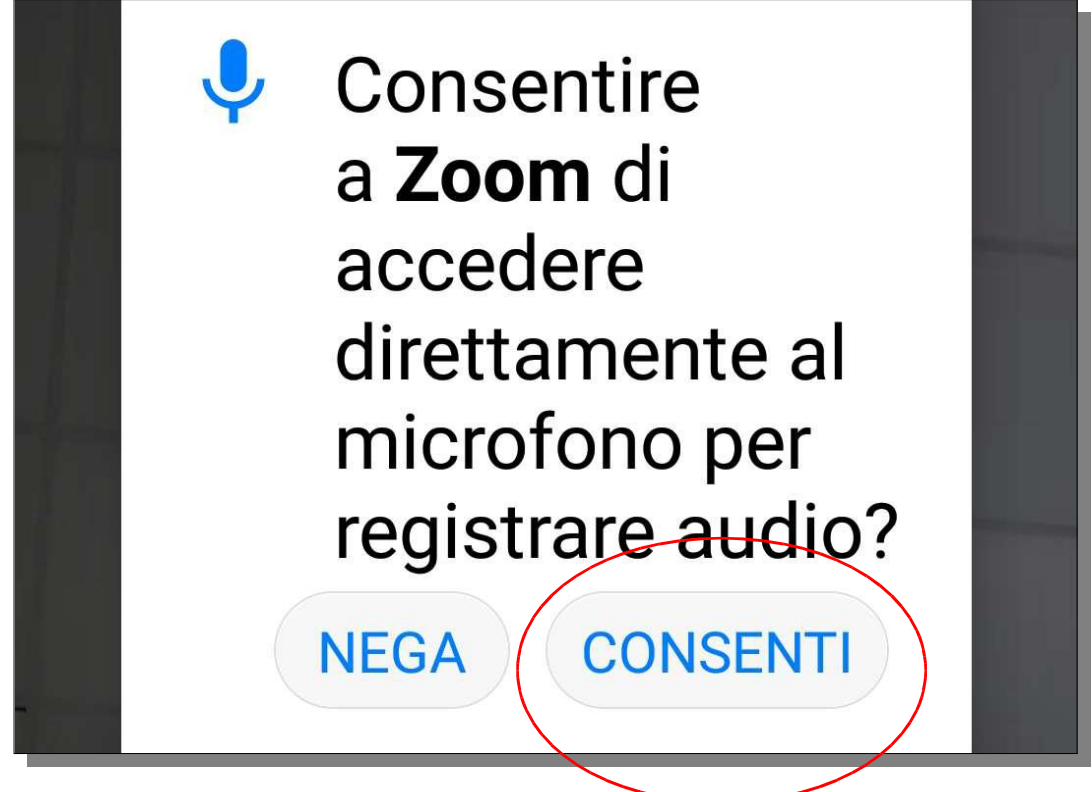

Fare tap su "Consenti".

| NEGA CONSENTI |
|---------------|
|---------------|

L'organizzatore del meeting deve accettare la richiesta di partecipazione. Nell'attesa compare questo messaggio.

|                  |                                     | 441 63% 💌 12:42   |
|------------------|-------------------------------------|-------------------|
|                  | 731-580-481                         | Leave             |
| Please<br>host v | e wait, the m<br>will let you in    | neeting<br>n soon |
| Franc            | Giancarlo<br>cesconi's Z<br>Meeting | Zoom              |
|                  |                                     |                   |
| $\triangleleft$  | 0                                   |                   |

Dopo che l'organizzatore ha accettato, si avvia la connessione. Fare tap su "Join Audio" e poi su "Call via Device Audio", Fare tap su "Start Video".

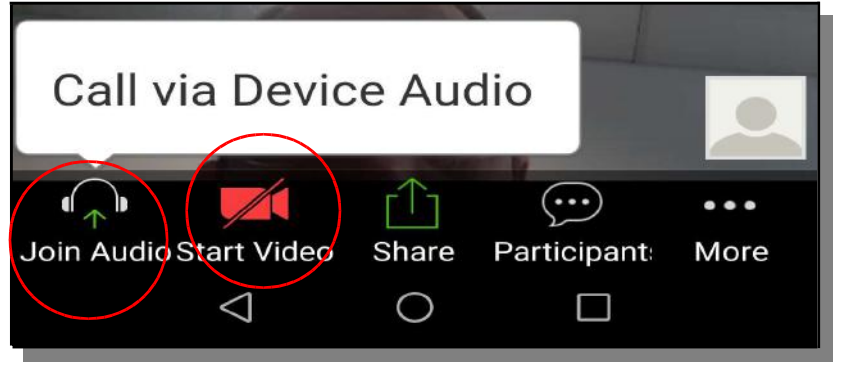

Quando le icone "Mute" e "Stop Video" sono come nell'immagine, significa si sta trasmettendo audio e video

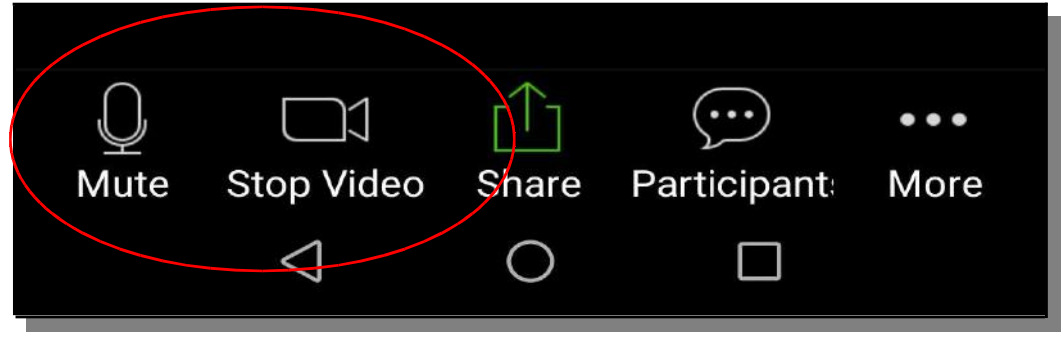

### La connessione è stata stabilita.

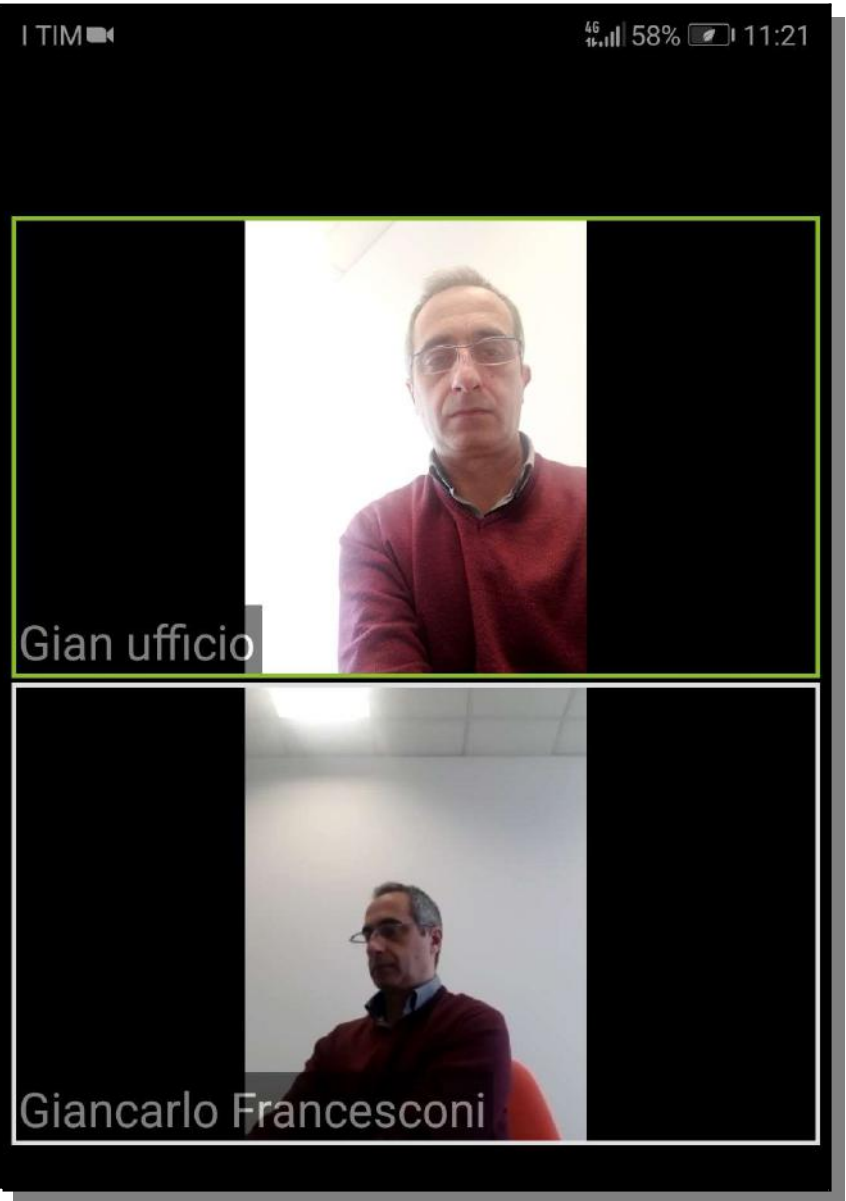

Per abbandonare il meeting, fare tap in un punto qualunque dello schermo e poi fare tap su "Leave" in alto a destra.

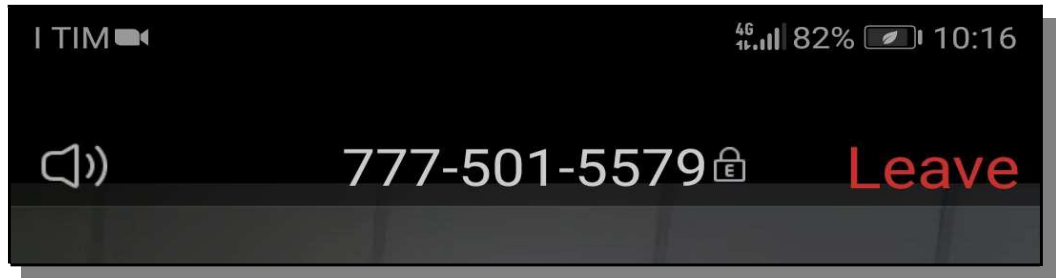

## **COMPUTER**

## 1. Installazione

Da un browser qualsiasi entrare in https://zoom.us/

Click su "Resources" →Download Zoom Client.

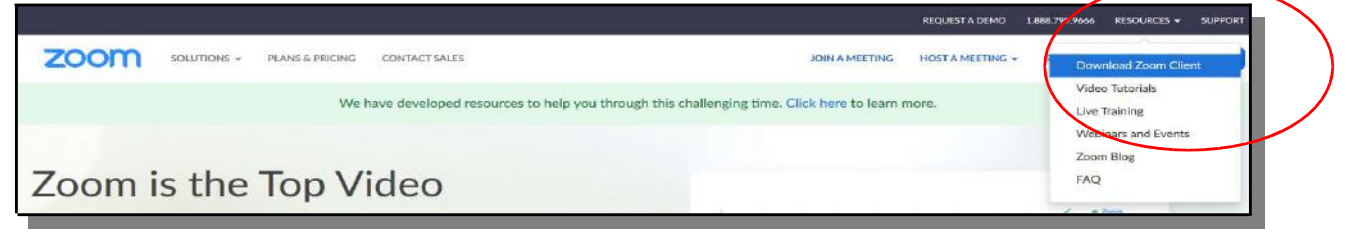

Click su "Download" di Zoom Client form Meetings.

| Download Cent                                                                                           | er                                                                                                    | Download for IT Admin 👻 |
|----------------------------------------------------------------------------------------------------|----------------------------------------------------------------------------------------------------|-------------------------|
| Zoom Client for M<br>The web browser client will down<br>meeting, and is also available for<br>Download | <b>1 eetings</b><br>nload automatically when you start or join<br>manual download here.<br>/ersion 4.6.7 (18176.0301) | your first Zoom         |

### Salvare il file.

| Apertura di ZoomInstaller.exe                               |            | ×       |
|-------------------------------------------------------------|------------|---------|
| È stato scelto di aprire:                                   |            |         |
| ZoomInstaller.exe                                           |            |         |
| tipo: File EXE (10,7 MB)<br>da: https://d11yldzmag5yn.cloud | front.net  |         |
| Salvare questo file?                                        |            |         |
|                                                             | Salva file | Annulla |
|                                                             |            |         |

# Aprire il file di installazione ed eseguire l'installazione.

| Zoom Installe | r          | × |
|---------------|------------|---|
| (             | Initialize | 3 |
|               |            |   |
|               |            |   |

## Una volta completata l'installazione, si apre il programma

| Zoom Cloud Meetings |                             |  | × |
|---------------------|-----------------------------|--|---|
|                     | zoom                        |  |   |
|                     |                             |  |   |
|                     | Sign In                     |  |   |
|                     |                             |  |   |
|                     | Version: 4.6.7 (18176.0301) |  |   |

## 2. Partecipare al meeting

Si può ricevere un invito a partecipare ad un meeting attraverso una mail che contiene l'ID del meeting e la sua password.

|                             | A https://mail.comfagricolturatreviso.it/m/webmail/Webmail.html#/mailbox/Inbox?messageId=31342                                                                                                    | ··· 🖂 🕁        |                 | ± III\    | • «    |        |
|-----------------------------|----------------------------------------------------------------------------------------------------|----------------|-----------------|-----------|--------|--------|
| Confagricoltura             | / Q                                                                                                    | Infrastrutture |                 | m 4       |        |        |
| 🖿 Tutte le cartelle 🗸 🗸     | 🔹 🗙 Chiudi 🆘 Rispondi 🏶 Rispondi a tutti 🏓 Inoltra 🗈 Sposta Più 🕶                                                                                                    |                | <b>t</b> Elimit | na 1 of 1 | 2086 < | >      |
| inbox 1                     | Oggetto: Please join Zoom meeting in progress                                                                                                    |                |                 |           |        |        |
| Bozze 1                     | A in institution en infrastrutione and en solution and en solution and en solu |                |                 |           |        |        |
| Spediti                     | Join Zoon Meeting                                                                                                    |                |                 |           |        |        |
| Spam 3                      | https://us04web.zoom.us/j/841306197?pwd=S0ptSjVMa2gwQVk5ZHVBWGFya1ZWZz09                                                                                                    |                |                 |           |        |        |
| Cestino 7                   | Meeting ID: 841 306 197<br>Password: 940511                                                                                                    |                |                 |           |        |        |
| Email cifrate               |                                                                                                    |                |                 |           |        |        |
| Archives                    | Inviato dal mio dispositivo mobile Huawei                                                                                                    |                |                 |           |        |        |
| Bozze                       |                                                                                                    |                |                 |           |        |        |
| Chats                       |                                                                                                    |                |                 |           |        |        |
| Contacts                    |                                                                                                    |                |                 |           |        |        |
| Emailed Contacts            |                                                                                                    |                |                 |           |        |        |
| Gian                        |                                                                                                    |                |                 |           |        |        |
| Junk                        |                                                                                                    |                |                 |           |        |        |
| Posta inviata               |                                                                                                    |                |                 |           |        |        |
| 🕂 🔎 Scrivi qui per eseguire | la ricerca 🗧 📻 📄 🔂 🍯 🗔                                                                                                    |                | <b>四</b> 口 48   | ) ITA     | 12:51  | $\Box$ |

Aprire il programma Zoom e fare click su "Join a Meeting".

| Zoom Cloud Meetings |                             | <u>1996</u> | × |
|---------------------|-----------------------------|-------------|---|
|                     | zoom                        |             |   |
|                     | Join a Meeting              |             |   |
|                     | Sign In                     |             |   |
|                     | Version: 4.6.7 (18176.0301) |             |   |
|                     | Version: 4.6.7 (18176.0301) |             |   |

Inserire l'ID del meeting e il nome del partecipante.

| Join Meeting                |          |
|-----------------------------|----------|
| 841-306-197                 |          |
| Vour Name                   |          |
| Giancarlo dal PC portatile  |          |
| Remember my name for future | meetings |
| Do not connect to audio     |          |

Inserire la password del meeting (ricevuta nella mail). Click su "Join Meeting".

| 🖸 Zoom      |                   | ×  |
|-------------|-------------------|----|
| Enter r     | neeting password  |    |
| Meeting pas | sword             |    |
|             |                   |    |
|             |                   |    |
|             | Join Meeting Cano | el |

Compare l'anteprima video. Selezionare "Always show video preview..." (sono operazioni che vengono fatte solo la prima volta). Click su "Join with Video".

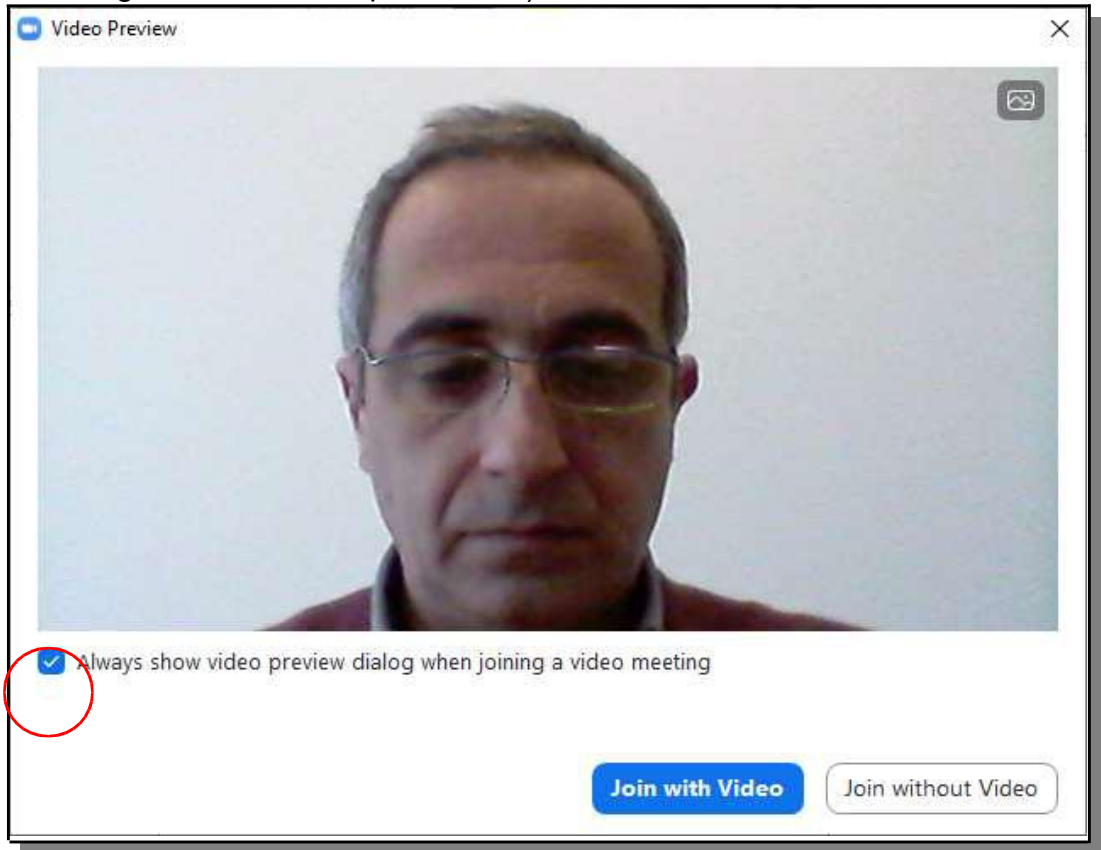

Selezionare "Automatically join audio..." (sono operazioni che vengono fatte solo la prima volta). Click su "Join with Computer Audio".

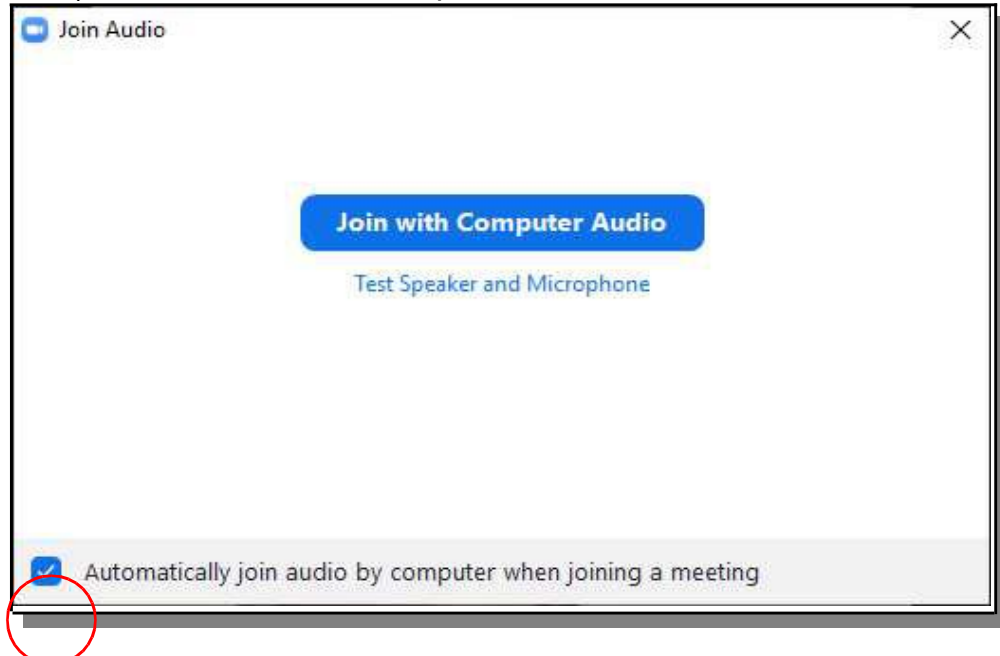

Bisogna attendere che l'organizzatore del meeting accetti la nostra richiesta a partecipare. Nel frattempo compare questo messaggio.

| E Zoom  |                                                     | - | × |
|---------|-----------------------------------------------------|---|---|
| *****   |                                                     |   |   |
| 1.000 A |                                                     |   |   |
|         |                                                     |   |   |
|         |                                                     |   |   |
|         | Please wait, the meeting host will let you in soon. |   |   |
|         |                                                     |   |   |
|         | Giancarlo Francesconi's Zoom Meeting                |   |   |
|         | 08/04/2020                                          |   |   |
|         |                                                     |   |   |
|         |                                                     |   |   |
|         |                                                     |   |   |
|         |                                                     |   |   |
|         | Test Computer Audio                                 |   |   |

Una volta che l'organizzatore ha accettato la nostra richiesta, si apre la finestra del meeting.

Assicurarsi che le icone del microfono e del video in basso a sinistra, siano come nell'immagine (in questo modo si sta trasmettendo sia audio che video).

Per uscire dal meeting, click su "Leave Meeting" in basso a destra.

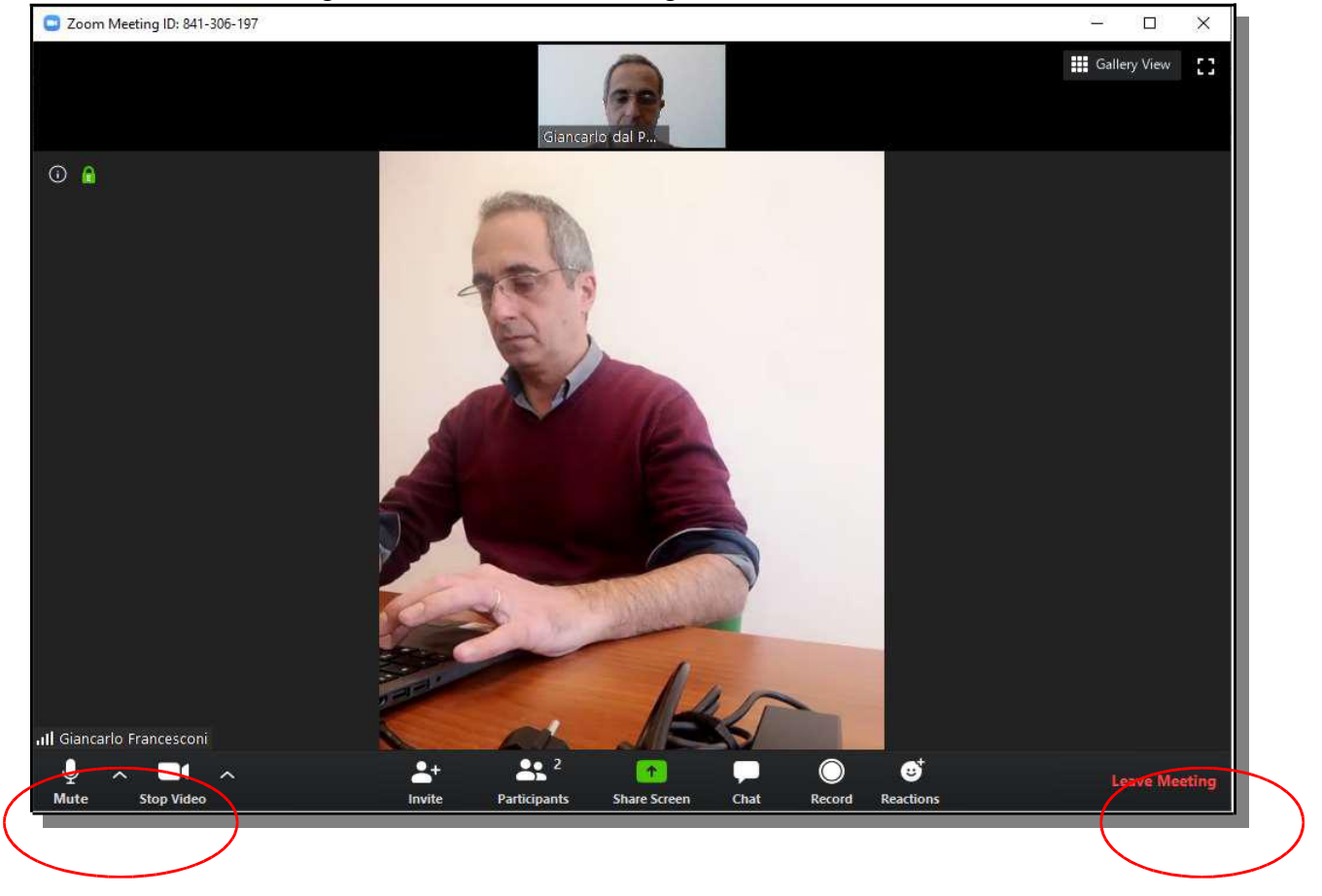

# **ORGANIZZAZIONE DI UN MEETING E INVITO PARTECIPANTI**

# **SMARTPHONE**

Per poter organizzare un meeting è necessario essere registrati su Zoom. La registrazione va fatta una sola volta.

Aprire l'app "Zoom".

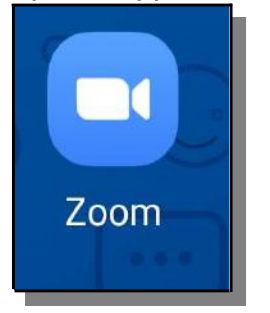

#### Fare tap su "Sign In".

|                 | <u> </u>                     |
|-----------------|------------------------------|
| 14:06           | 🎯 🏭 all 62% 🛢                |
| \$              | • • • •                      |
| Star            | t a Meeting                  |
| Start or join a | i video meeting on the<br>go |
|                 |                              |
| Jo              | in a Meeting                 |
| Sign Up         | Sign In                      |
| 111             | 0 <                          |

Per registrarsi si può utilizzare l'account Google o Facebook già presenti nello smartphone. Fare tap su "Google" o su "Facebook".

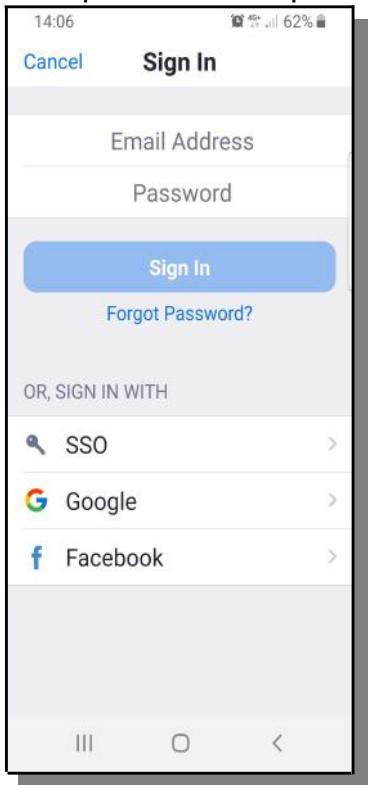

#### Tap su "Agree and Proceed".

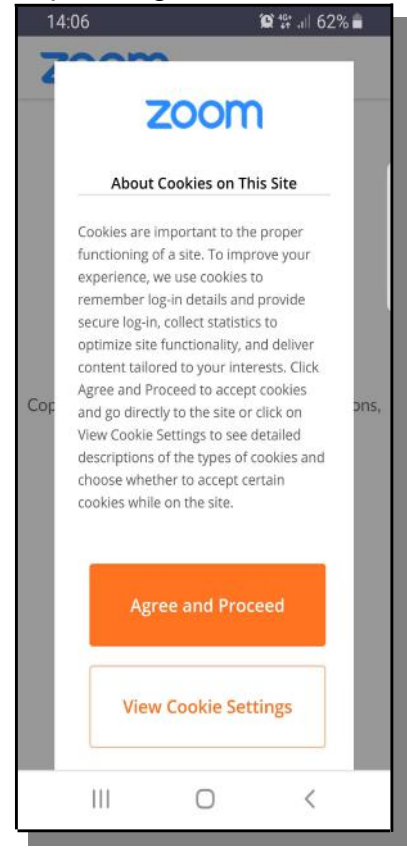

## tap su "Close".

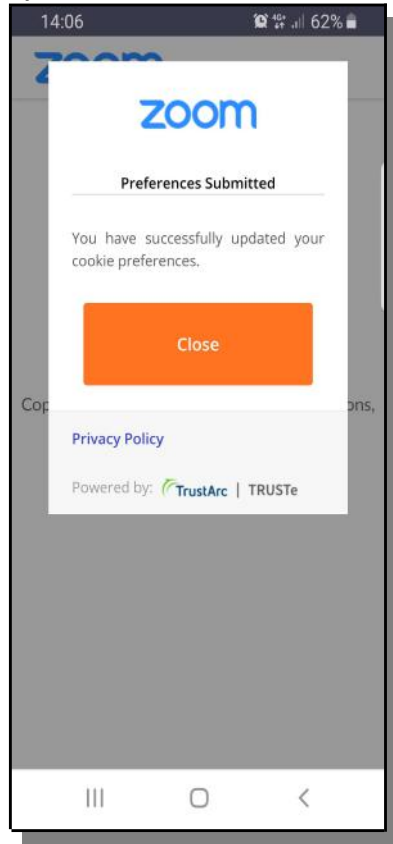

# Fare tap su "Launch Zoom".

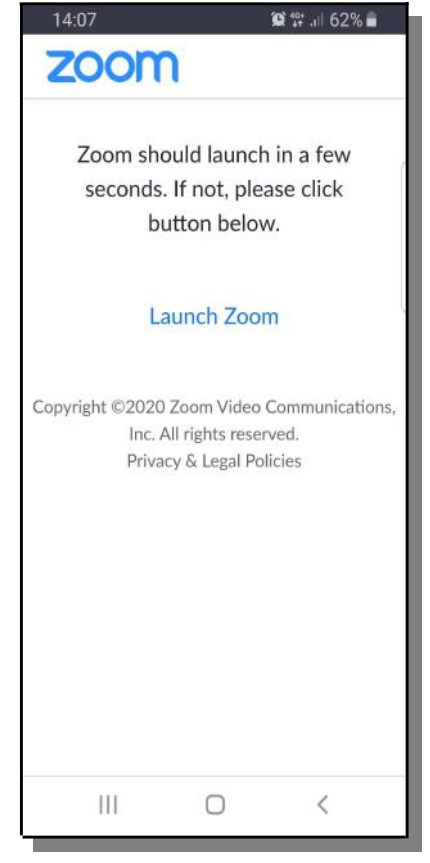

## Click su "New Meeting".

| I TIM            |                         | <b>≝.i i 56% 💽 11:40</b>        |
|------------------|-------------------------|---------------------------------|
| 숩                | Meet & Chat             | : C                             |
| Q Searc          | h                       |                                 |
| New Meeting      | + Sch                   | 19<br>redule Share s            |
|                  |                         |                                 |
| Find F           | People and Start Cl     | hatting!                        |
|                  | Add Contacts            | )                               |
| P<br>Meet & Chat | ()<br>Meetings Contacts | ැ <mark>ලි</mark><br>s Settings |
| <                | 0 0                     |                                 |

## Fare tap su "Start a Meeting".

| ITIM                             | tail 56% 💓 11:40 |
|----------------------------------|------------------|
| < Start a                        | Meeting          |
|                                  |                  |
| Video On                         |                  |
| Use Personal Mee<br>418-922-3540 | eting ID (PMI)   |
| Start a                          | Meeting          |
|                                  |                  |
|                                  |                  |
|                                  |                  |
|                                  |                  |
|                                  |                  |
|                                  |                  |
|                                  |                  |
| $\triangleleft$                  | 0 0              |

Compare la finestra con l'anteprima dell'immagine della telecamera. Assicurarsi che le icone del microfono e della telecamera siano come nell'immagine riportata. Fare tap su "Partecipant".

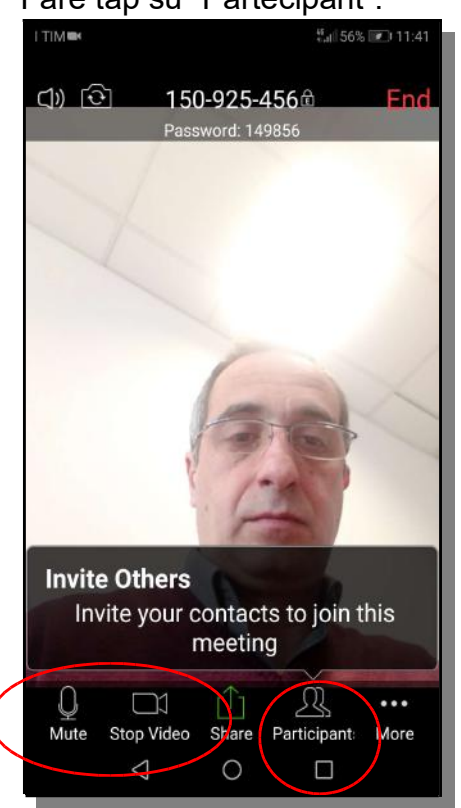

#### Tap su "Invite".

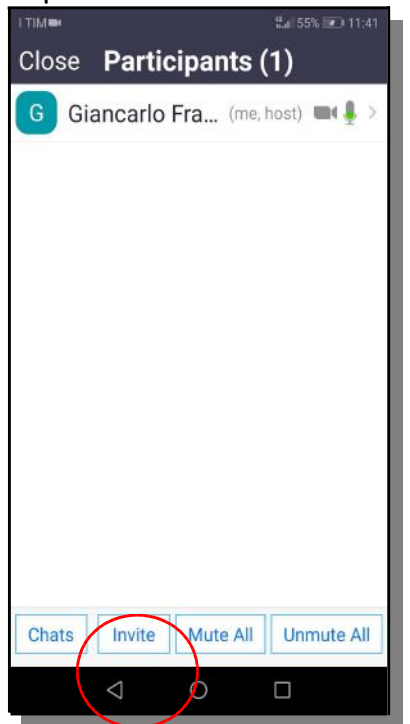

A questo punto si possono invitare altri partecipanti spedendo loro una mail (che conterrà tutte le istruzioni per la connessione) oppure, facendo "Copy URL", verrà copiato il collegamento al meeting, che potrà essere incollato ad esempio in una chat di WhatsApp.

| I TIM   |                    |             | ∰uli 55% 💌 11:41 |
|---------|--------------------|-------------|------------------|
| Close I | Particij           | pants (     | 1)               |
| G Giar  | ncarlo Fr          | a (me, I    | nost) 🖿 🖉 🗦      |
| Invit   | е                  |             | _ 1              |
|         | Messa              | ggi         | _ 1              |
| Μ       | Gmail              |             |                  |
|         | E-mail             |             |                  |
|         | Invite Z<br>Contac | Zoom<br>cts | _ 1              |
| O       | Copy L             | JRL         |                  |
|         |                    |             |                  |
| Chats   | Invite             | Mute All    | Unmute All       |
|         | $\triangleleft$    | 0           |                  |

Quando un invitato si collega al meeting, sul telefono dell'organizzatore compare questo messaggio. Fare tap su "Admit".

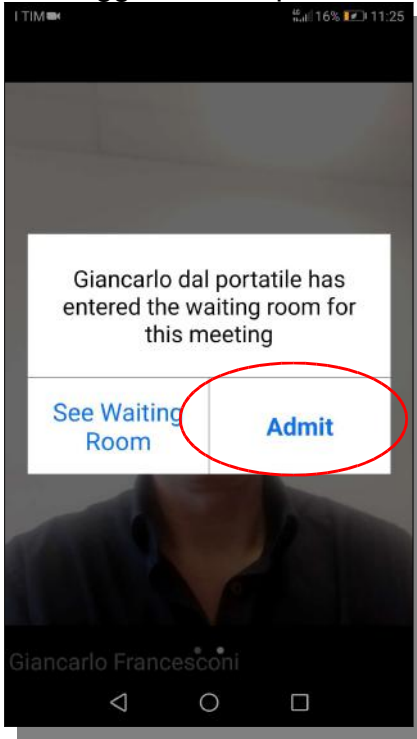

Per visualizzare tutti i partecipanti al meeting e chi sta aspettando di essere ammesso, nella schermata principale, fare tap su "Partecipant".

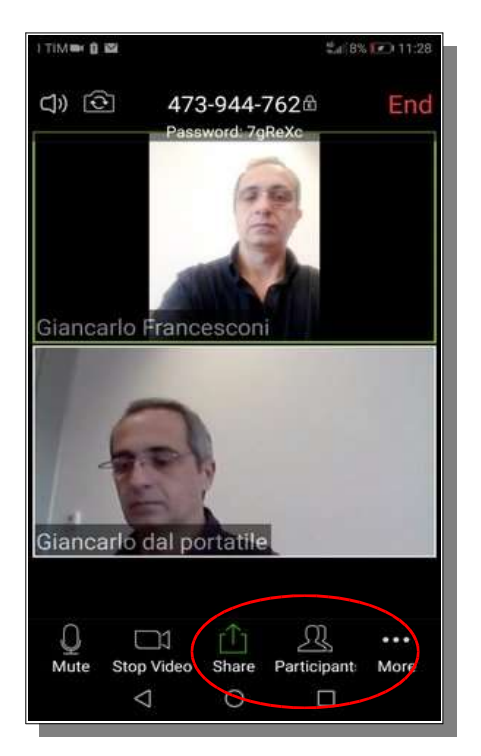

Compare l'area dove poter gestire i partecipanti. Se c'è qualcuno in attesa, fare tap su "Admit".

| I TIM CONST |                 |              | \$6116% (C) 11:25 |
|-------------|-----------------|--------------|-------------------|
| Close       | Partic          | ipants (     | (2)               |
| Waiting(    | (1)             | 1            |                   |
| GD Gia      | ancarlo d       | lal portatil | e Admit           |
| Particip    | ants(1)         |              |                   |
| G Gia       | ancarlo         | Fra (me,     | host) 🗰 🛔 >       |
|             |                 |              |                   |
|             |                 |              |                   |
|             |                 |              |                   |
|             |                 |              |                   |
|             |                 |              |                   |
|             |                 |              |                   |
| Chats       | Invite          | Mute All     | Unmute All        |
|             | $\triangleleft$ | 0            |                   |

## **COMPUTER**

Per poter organizzare un meeting è necessario essere registrati su Zoom. La registrazione va fatta una sola volta.

Aprire l'app "Zoom", facendo click su "Start".

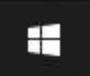

Digitare "ZOOM". Compare il collegamento al programma. Fare click su "Start ZOOM".

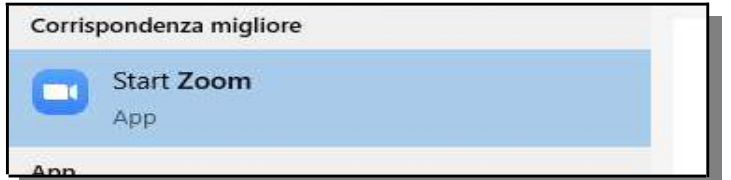

### Click su "Sign In".

| Zoom Cloud Meetings |                             | 1 <u>1111</u> | × |
|---------------------|-----------------------------|---------------|---|
|                     | zoom                        |               |   |
|                     | Join a Meeting              |               |   |
|                     | Sign In                     |               |   |
|                     |                             |               |   |
|                     | Version: 4.6.7 (18176.0301) |               |   |

Per registrarsi si può utilizzare l'account Google o Facebook esistenti, oppure fare una nuova registrazione facendo click su "Sign Up Free".

| Enter your email    |         |    | ٩ | Sign In with SSO      |
|---------------------|---------|----|---|-----------------------|
| Enter your password | Forgot? | or | G | Sign In with Google   |
| C Keep me signed in | Sign In |    | f | Sign In with Facebook |

Se ad esempio si vuole usare Google per registrarsi, click su "Sign In with Google". Si aprirà una pagina di accesso a Google.

Una volta fatto l'accesso, compare la pagina di conferma. Click su "Launch Zoom".

| Login with Google                                                       |  |
|-------------------------------------------------------------------------|--|
| Zoom should launch in a few seconds. If not, please click button below. |  |
| Launch Zoom                                                             |  |
|                                                                         |  |
|                                                                         |  |

Una volta fatta la connessione, si apre il programma Zoom. Fare click su "new Meeting".

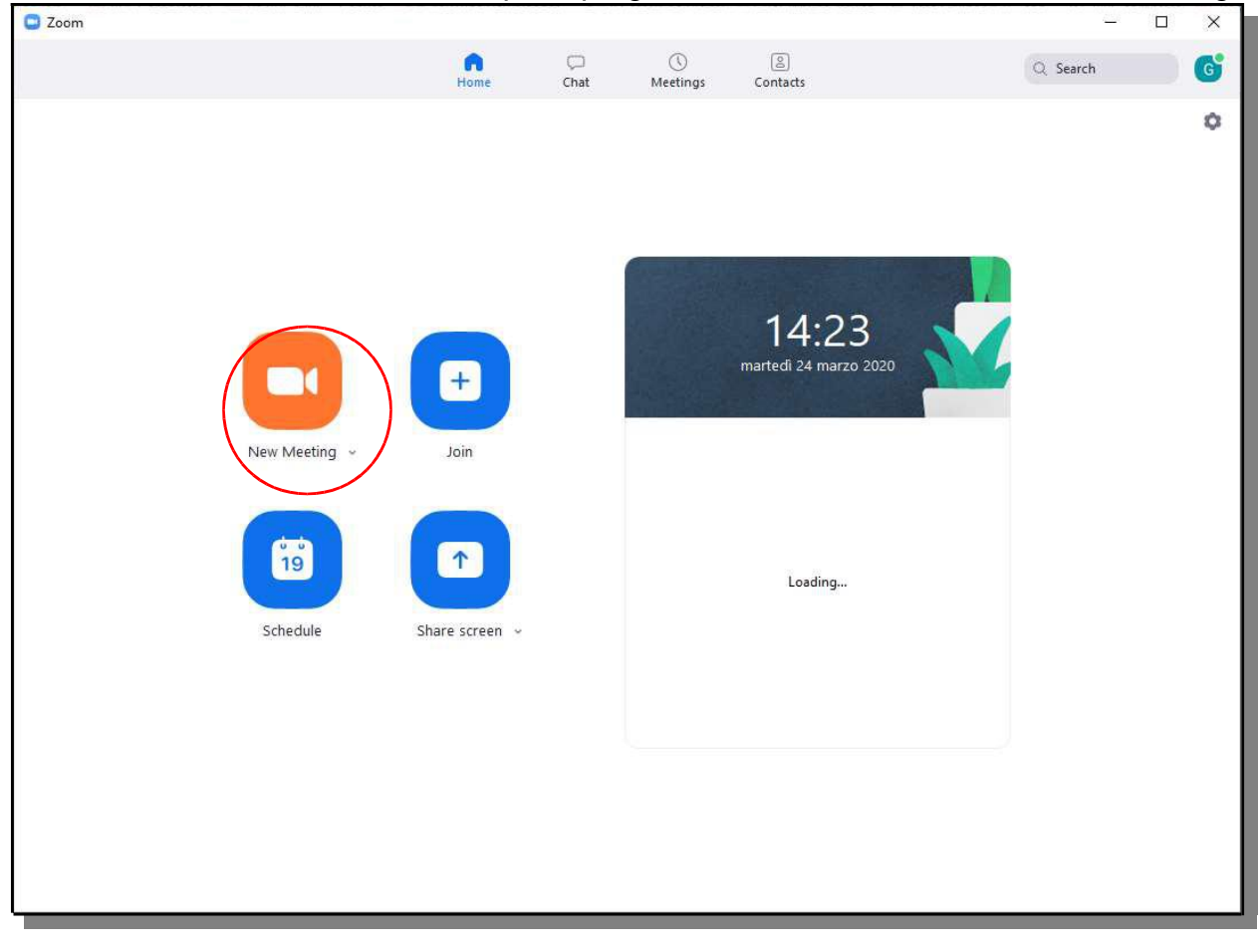

Si apre la finestra di anteprima del meeting.

Verificare che le icone del microfono e della webcam siano come riportato nell'immagine. Click su "Invite".

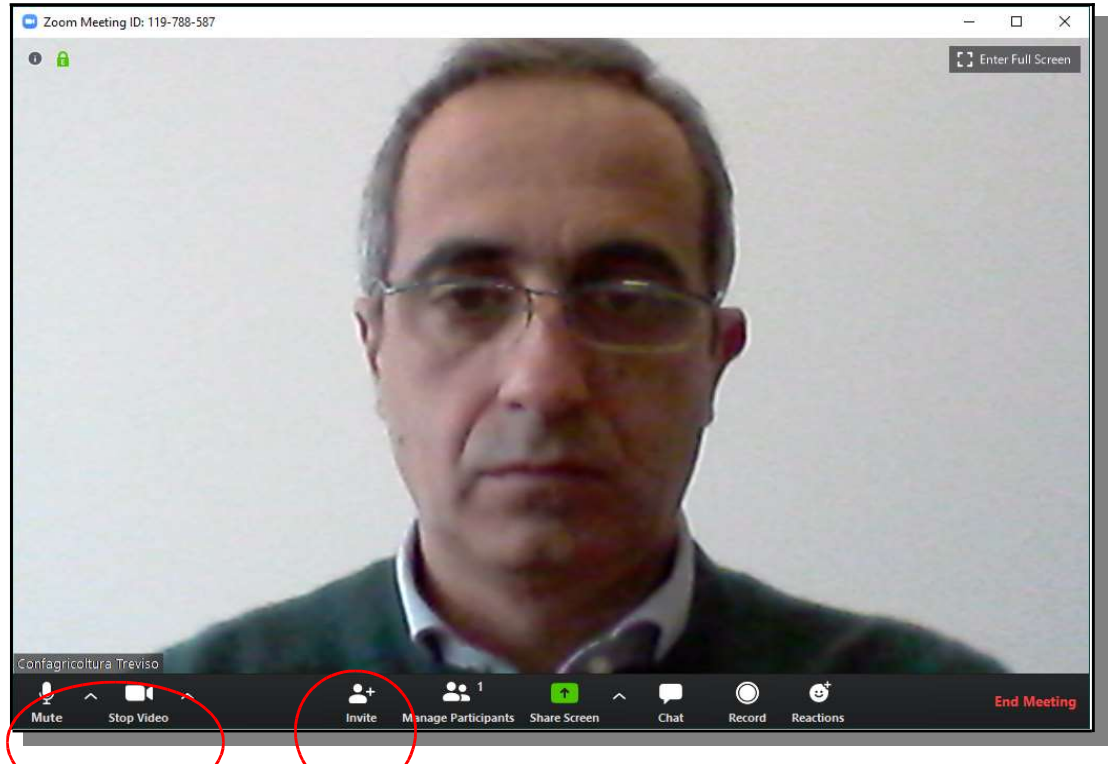

Un modo per invitare partecipanti è quello di fare click su "Copy URL", per copiare il collegamento al meeting.

|                         |          | 10.000 | _                    |        |
|-------------------------|----------|--------|----------------------|--------|
|                         | Contacts | Email  |                      |        |
| ype to filter           |          |        |                      |        |
|                         |          |        |                      |        |
|                         |          |        |                      |        |
|                         |          |        |                      |        |
|                         |          |        |                      |        |
|                         |          |        |                      |        |
|                         |          |        |                      |        |
| opy URL Copy Invitation |          | Meet   | ing Password: 205840 | Invite |
|                         |          |        |                      |        |

Il collegamento copiato, ha questo aspetto

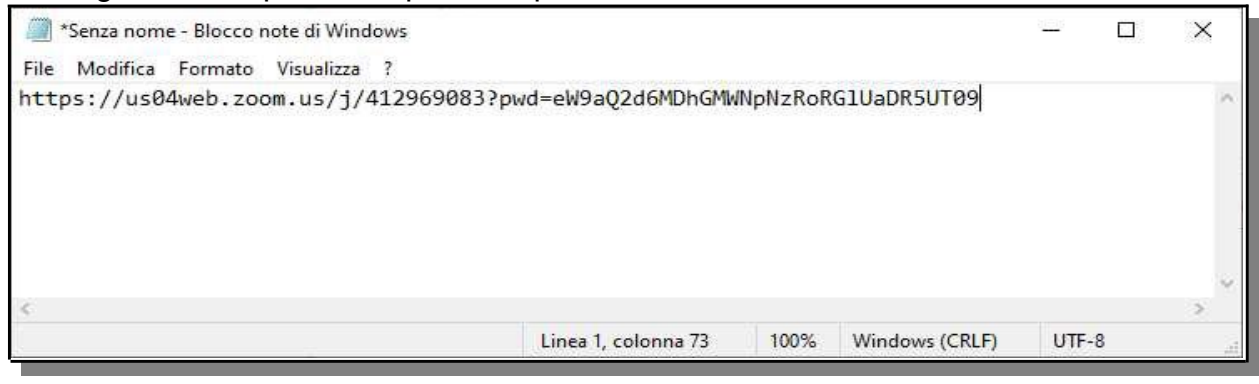

Se invece si fa click su "Copy Invitation"

|          | $\frown$        |                          |        |
|----------|-----------------|--------------------------|--------|
| Copy URL | Copy Invitation | Meeting Password: 205840 | Invite |

Viene copiato il testo della mail contenente **l'ID e la password al meeting**. Il testo è come nella figura riportata di seguito.

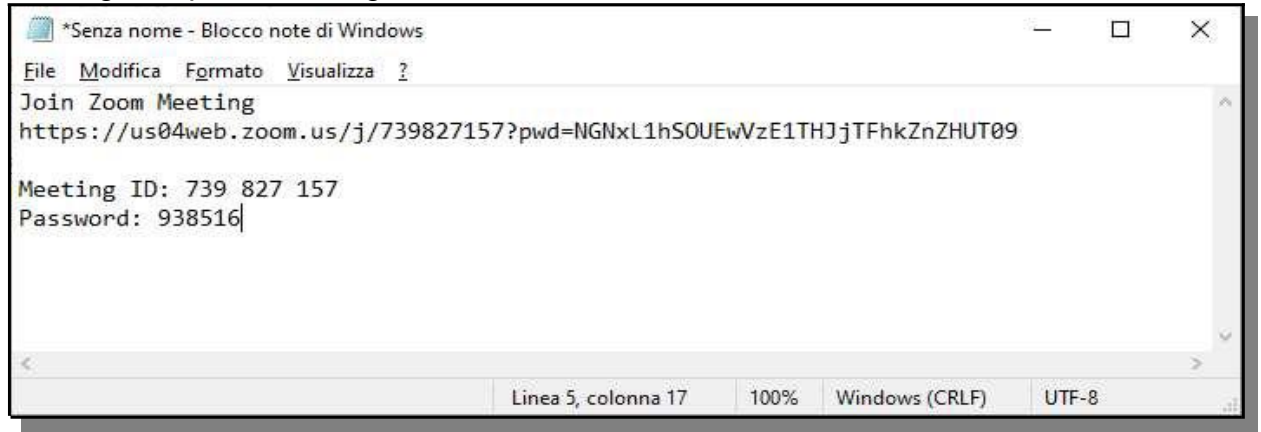

Entrambi i metodi vanno bene.

Il testo copiato può essere incollato ad una mail o ad un messaggio da inviare a tutti i partecipanti al meeting.

Chi riceve la mail, fa click su collegamento e partecipa al meeting, oppure inserisce ID e password del meeting, come descritto a pagina 11.

Quando un partecipante entra nel meeting, compare un avviso all'organizzatore del meeting che lo informa che il partecipante sta aspettando di essere ammesso. Per accettare quel partecipante, fare click su "Admit".

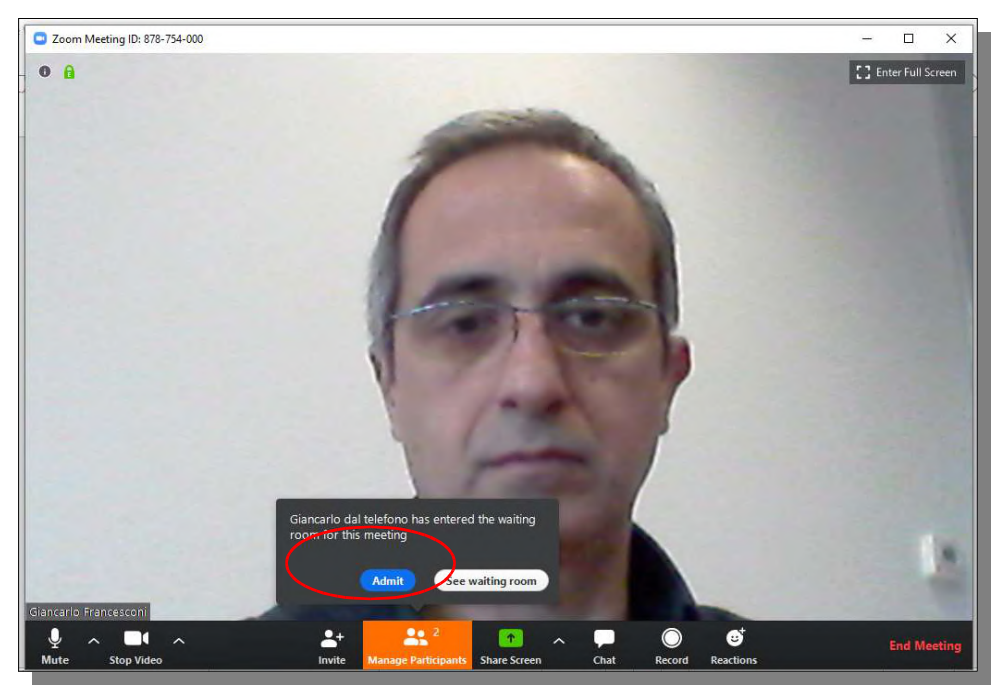

È sempre possibile vedere se c'è qualcuno che sta aspettando di essere ammesso facendo click "Manage Partecipants".

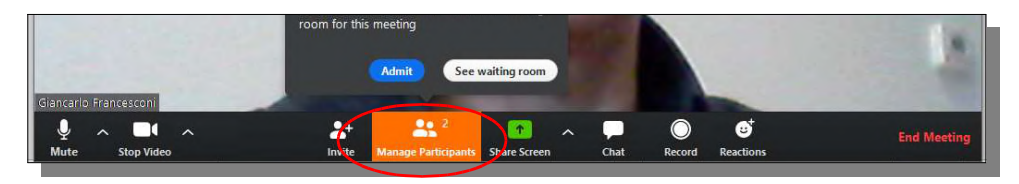

Compare un'area dove vengono visualizzati i partecipanti al meeting e quelli che stanno aspettando

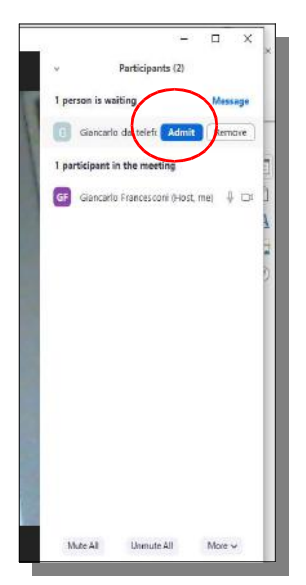

Chi sta aspendo di eesere ammesso al meeting, visualizza questo messaggio sul proprio PC e deve solo attendere di essere ammesso.

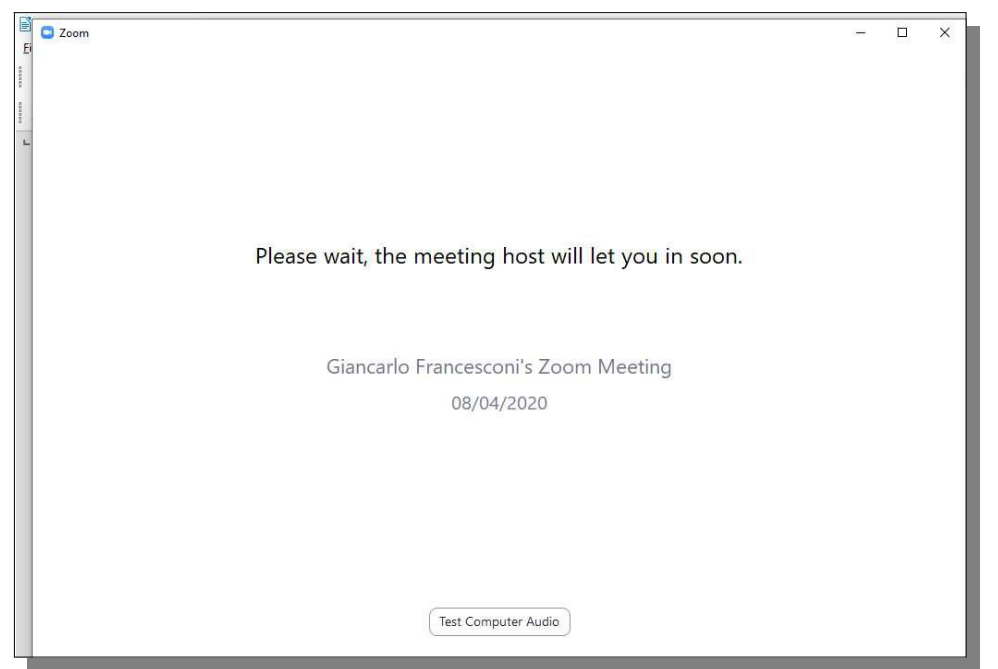

Per uscire dal meeting, fare click su "End meeting".

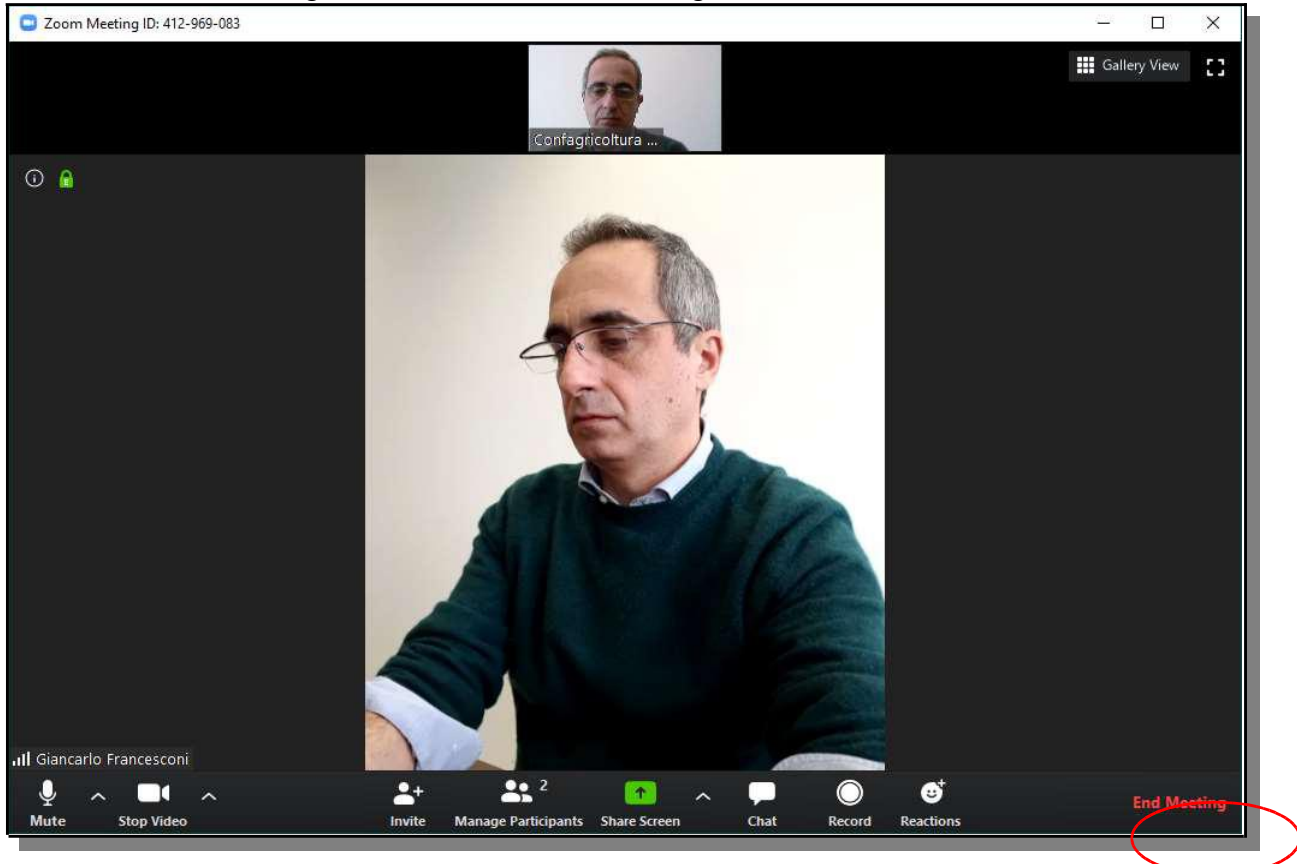